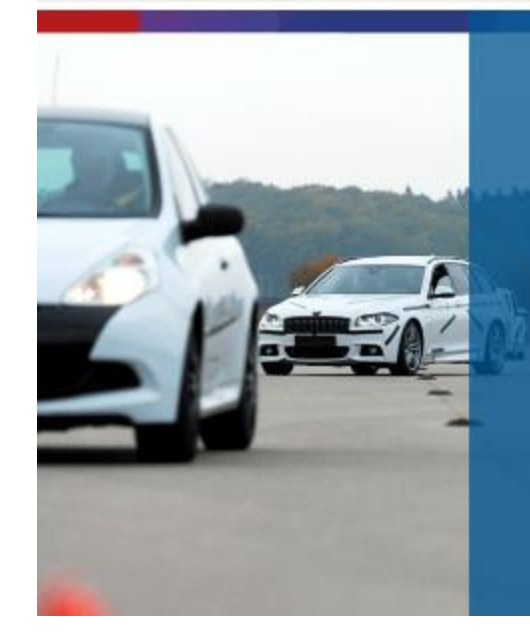

BOSCH

(H)

## .

3

¡Felicitaciones! Ha completado este curso. Cierre la ventana para salir.

> Si usted desea volver a realizar este curso, haga clic en el botón de abajo.

> > $\sim$

## Cerrar la ventana en la parte superior

Sistema de Frenos - Modulo I: Pastillas de frenos -> General -> Evaluación

## Evaluación

A continuación usted realizara la evaluación del curso. Es necesario tener una nota mínima del 70 % para aprobar.

Usted puede hacer de nuevo tantas veces como sea necesario. ¡Buena suerte!

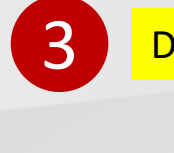

## Dar clic en: Intente resolver el cuestionario ahora

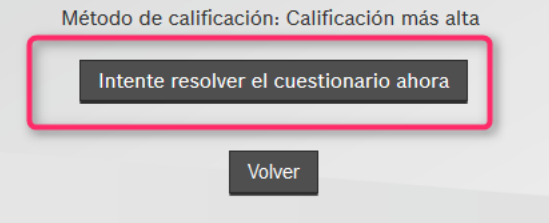

Innovación para tu vida Página Principal > Mis cursos > Online > Sistema de Frenos - Modulo I: Pastillas de frenos Curso incompleto (33%) Sistemas de Frenos - Modulo I: Pastillas de frenos Sistema de Frenos - Modulo I: Pastillas de frenos Certificado Dar clic en Evaluación

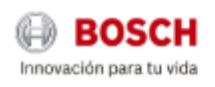

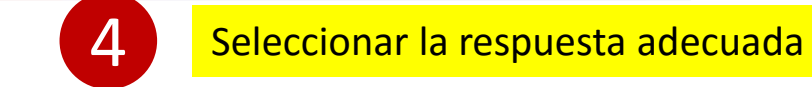

Página Principal -> Mis cursos -> Online -> Sistema de Frenos - Modulo I: Pastillas de frenos -> General -> Evaluación

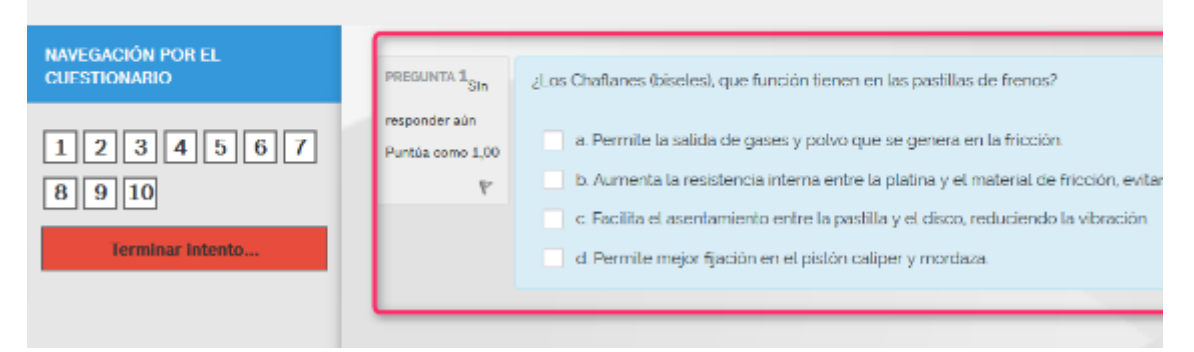

| EGACIÓN POR EL<br>STIONARIO | Evaluación                      |                                                                                                    |
|-----------------------------|---------------------------------|----------------------------------------------------------------------------------------------------|
|                             | Resumen del intento             | Lebour                                                                                                    |
| terminar Intento            | Pregunta 1 2 3 4 5 6            | Re sp<br>Re sp<br>Re |
|                             | Después<br>Enviar todo y termin | esta guardada<br>esta guardada<br>nar esta guardada<br>asta guardada<br>Respuesta guardada                                                                                                    |
|                             |                                 | Enviar todo y terminar                                                                                                    |

Página Principal -> Misicursos -> Online -> Sistema de Frenos - Modulo I: Pastillas de frenos -> General -> Evaluación -> Resumen deLintento NAVEGACIÓN POR EL CUESTIONARIO Evaluación Resumen del intento Pregunta Estatus Respuesta guardada Terminar intento. 2 Respuesta guardada Respuesta guardada Respuesta guardada 5 Respuesta guardada Respuesta guardada 5 Después de resolver las preguntas, el guarda sus respuestas, dar clic en Enviar todo y terminar Volver al Intento Enviar todo y tern NAVEGACIÓN POR EL Comenzado el jueves, 5 de julio de 2018, 11:08 Se ilustra unas informaciones de do Finalizado 7 en jueves, 5 de julio de 2018, 11:11 la finalización del curso y do 3 minutos 28 segundos tos 10,00/10,00 visualización de las preguntas ión 100.00 de 100.00 Comentario - Felicidades, es necesario tener una n Finalizar revisión DDECUNITA 1 OL O (Internet and Street for a final figure

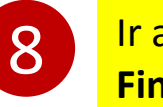

Ir al final y dar clie en: Finalizar revisión

Finalizat revisión